Для самостоятельной записи на прохождение медицинской комиссии (на право управления механическим транспортным средством; на право владения оружием; на право управления маломерным судном) необходимо пройти первоначальную регистрацию и получить имя пользователя и личный пин-код для доступа к Вашей медицинской электронной карте (далее МЭК). Если Вы уже зарегистрированы, введите Ваш логин и пин-код. Для регистрации нажимаем кнопку «Создать личный кабинет» Медицинская электронная карта

| Для доступа к своей МЭК введите: |                        |  |
|----------------------------------|------------------------|--|
| Логин                            | Войти                  |  |
| ПИН код                          |                        |  |
| Восстановить доступ              | Создать личный кабинет |  |

Откроется окно с текстом договора об оказании услуг, для продолжения необходимо Ваше согласие с условиями предоставления доступа к информации медицинской электронной карты.

Далее следует ввести в регистрационную форму Ваши данные (все поля обязательны для заполнения), при этом для граждан Республики Беларусь в поле «Личный номер по паспорту» символ «\*» нужно удалить.

| Возврат на начало        |           |          |
|--------------------------|-----------|----------|
| ФИО                      |           |          |
| Пол                      | ○ Женский | ○Мужской |
| Дата рождения            | Календарь |          |
| Личный номер по паспорту | *         |          |
|                          |           |          |

Нажмите для продолжения

Далее будет предложено ввести номер телефона (обязательное поле) и адрес электронной почты (при наличии, необязательное поле)

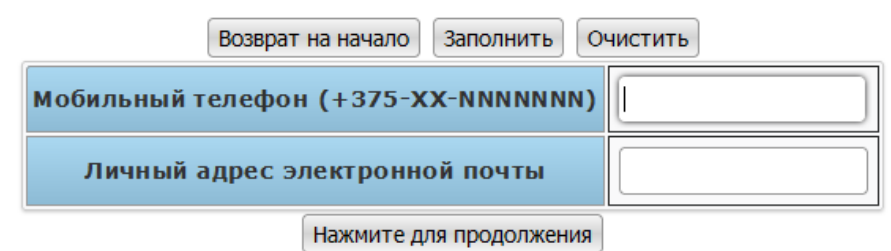

## Внимание: Если у Вас нет электронной почты или Вы не указали ее, после завершения регистрации появится окно с Вашими учетными данными (логин и пинкод). <u>Запишите их</u>.

Если Вы не помните Ваш пин-код воспользуйтесь процедурой его восстановления, нажав кнопку «Восстановить доступ».

## Наиболее распространенные ошибки

- «Неверен символ в позиции 9». При регистрации выдается сообщение «Неверен символ в позиции 9». Указанное сообщение имеет отношение к ошибке ввода личного номера паспорта. Это значит, что после буквы Н(данная буква имеется в личном номере паспорта большинства жителей Гомельской области) необходимо ввести цифру «ноль» (вероятнее всего, Вы по ошибке указали букву О).
- Вы не находите письмо в почтовом ящике. Если в папке "Входящие" Вашего почтового ящика нет извещения о присвоении Вам личного номера и пин-кода нужно проверить папку «Спам». В случае обнаружения пометить это письмо галочкой и нажать кнопку «Не спам». Далее, как обычно, открывайте письмо в папке "Входящие". Если и в папке "Спам" письма нет - свяжитесь с регистратурой нашей поликлиники: +375 232 56-38-42 или +375 44 504-85-00

3. **Правильно вводите адрес электронной почты.** Имеют место опечатки при вводе адреса электронной почты пациентами, что лишает возможности высылать личный номер и пинкод. Получение пин-кода может занять некоторое время. Обратитесь в регистратуру.

После входа в личный кабинет будет доступна возможность записи на медицинскую комиссию и просмотра уже имеющейся записи (записей).

Для записи на комиссию нажмите кнопку «Записаться на услугу»:

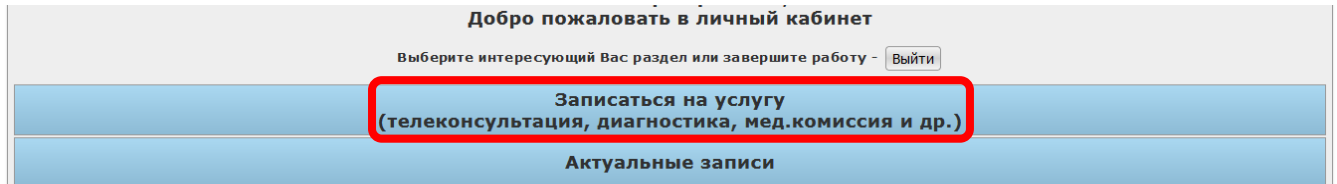

Далее выбираете «КУП Поликлиника N7» г.Гомель

| Выберите учреждение здравоохранения |                                |  |  |
|-------------------------------------|--------------------------------|--|--|
| Филиал N8 ГЦГКП г.Гомель            |                                |  |  |
|                                     | КУП "Поликлиника N 7" г.Гомель |  |  |

И нажимаете кнопку «Оформление на комиссию (на право управления механическим транспортным средством; на право владения оружием; на право управления маломерным судном)»

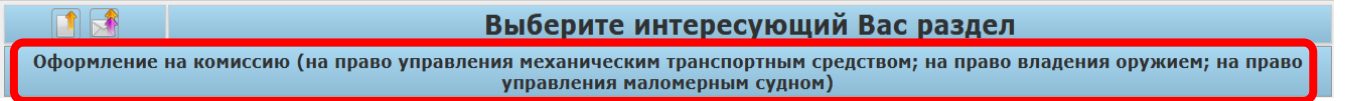

Далее выберите раздел «Запись на регистрацию»

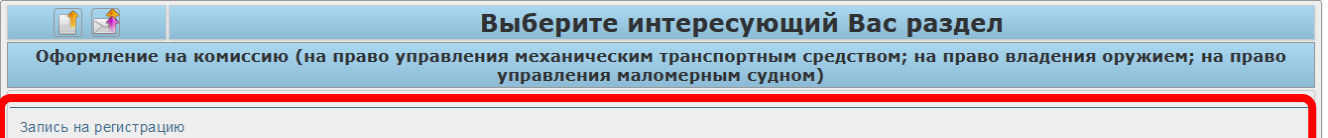

Теперь выберите удобный для Вас день:

| Нажмите на строку с подходящей датой 📑 🛃 |                                         |  |
|------------------------------------------|-----------------------------------------|--|
| 21.09.2021 Вторинк (У)                   |                                         |  |
| 22.09.2021 Среда (У)                     |                                         |  |
| 23.09.2021 Четверг (У)                   |                                         |  |
|                                          | 24.09.2021 Пятница (У)                  |  |
| и время:                                 |                                         |  |
| 24.09.2021 Пятница (У)                   |                                         |  |
| 8:05 8:10 8:15 8:25 8:30 8:35            | 8:50 8:55 9:00 9:10 9:15 9:20 9:25 9:35 |  |

далее во всплывающем окне подтвердите запись на комиссию либо, если Вы ошиблись, нажмите кнопку «Отмена».

| 🕀 tutmed.by                                        |              |             |
|----------------------------------------------------|--------------|-------------|
| Вы уверены, что хотите записаться на при<br>08:05? | ем 24 сентяб | ря 2021 г., |
|                                                    | ОК           | Отмена      |

## В появившемся окне можно проверить информацию о записи и распечатать талон.

| Резервирование времени            |                                                                                                    |  |
|-----------------------------------|----------------------------------------------------------------------------------------------------|--|
| Номер карточки:                   | 2048                                                                                                    |  |
| ФИО:                              | Иванов Иван Иванович 01.01.1999                                                                                                    |  |
| Адрес проживания:                 | Гомельская область, г.Гомель. проспект Космонавтов д.555 кв.555                                                                                       |  |
| На дату:                          | 24.09.2021                                                                                                    |  |
| На время:                         | 8:05                                                                                                    |  |
| Врач:                             |                                                                                                    |  |
| ФИО доктора                       |                                                                                                    |  |
| Кабинет:                          | Оформление на комиссию (на право управления механическим транспортным средством; на право владения оружием; на право<br>управления маломерным судном) |  |
| Время выдачи:                     | 11:44                                                                                                    |  |
| Штрих-код клиента:                | 1231231231234                                                                                                    |  |
| Флюорография:                     | Флюорография 24.09.2020 N 435663                                                                                                    |  |
| ВЫ УСПЕШНО ЗАПИСАЛИСЬ НА<br>ПРИЕМ | Распечатать талон) 🚺 🛃                                                                                                    |  |

Для того чтобы отменить уже сделанную запись на прохождение комиссии необходимо перейти в раздел «Актуальные записи»:

| Добро пожаловать в личный кабинет                                           |                   |  |
|-----------------------------------------------------------------------------|-------------------|--|
| Выберите интересующий Вас раздел или завершите работу - Выйти               |                   |  |
| Записаться на услугу<br>(телеконсультация, диагностика, мед.комиссия и др.) |                   |  |
|                                                                             | Актуальные записи |  |

## выбрать запись, которую желаете удалить

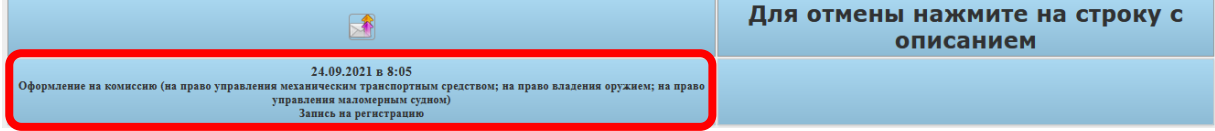

подтвердить удаление во всплывающем окне.

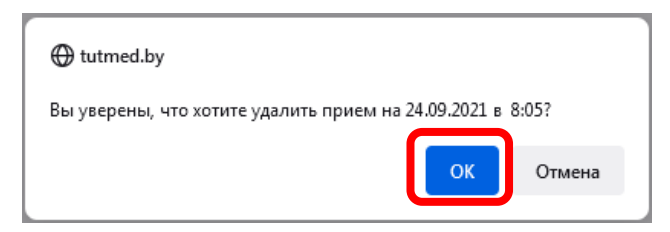